## Oschedule

# ☆ Home System

Drayton

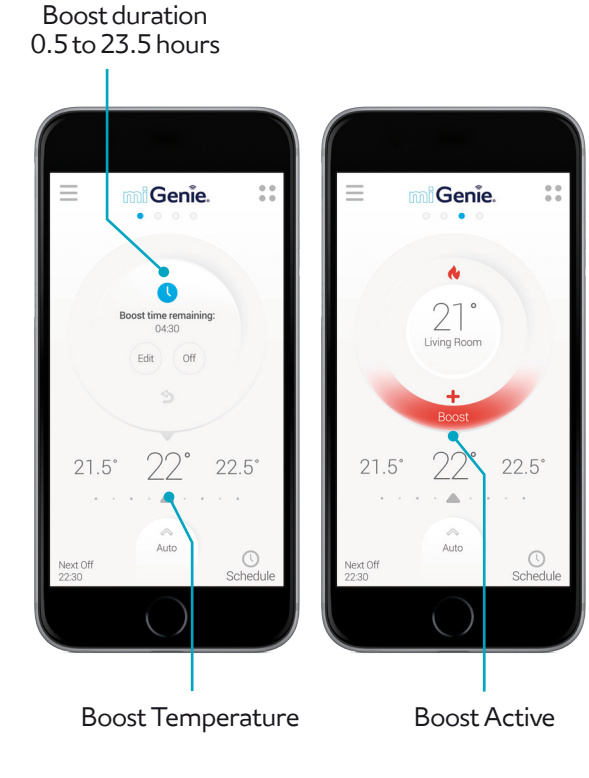

+ Boost

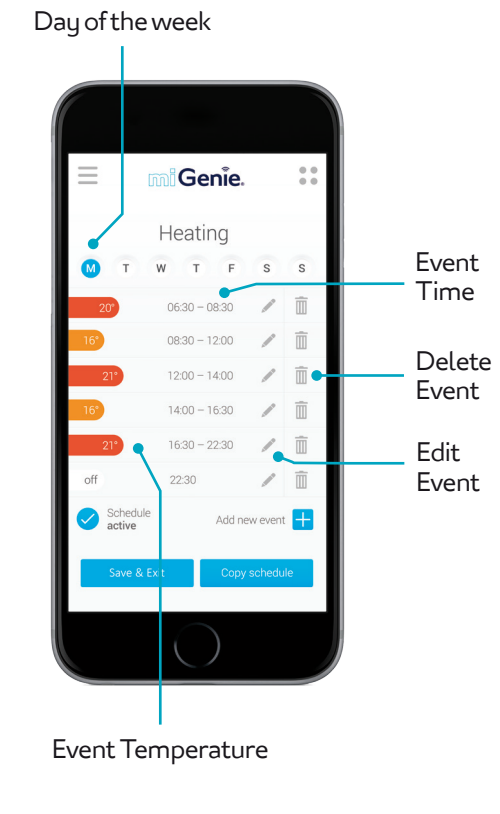

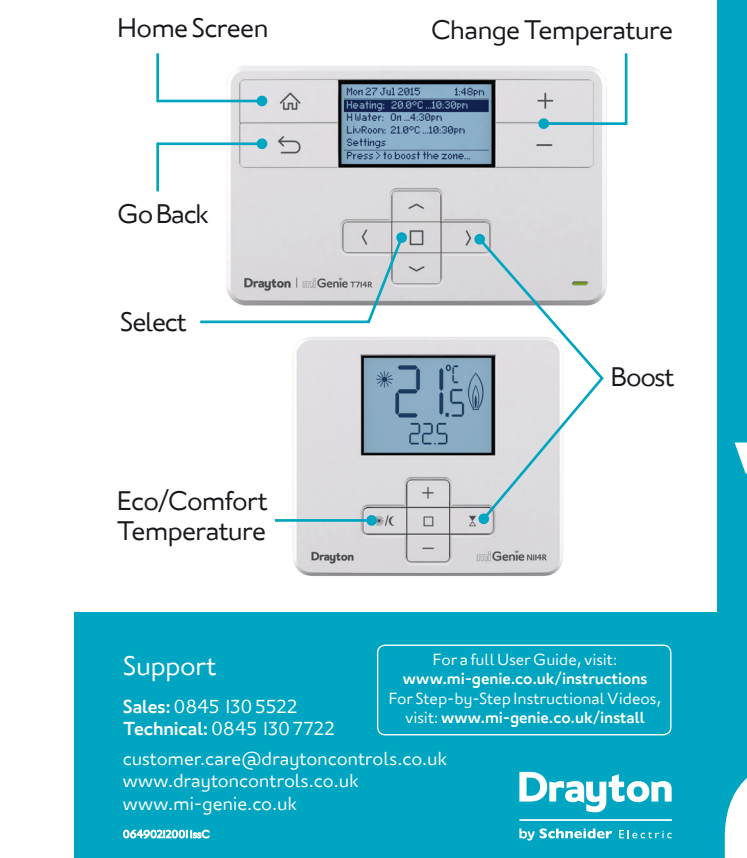

# Set Up Guide

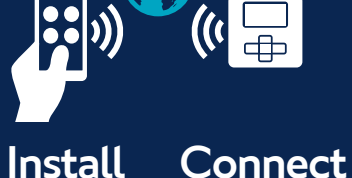

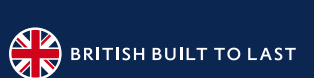

#### Install

#### **3** Connect

First name

Last name

Email address

Repeat Password

Password

Follow the on-screen instructions

on the app to create a new account.

### 4 Control

Install the miGenie Wish pack according to the INSTALLATION Guide. This must be completed before registering for an account.

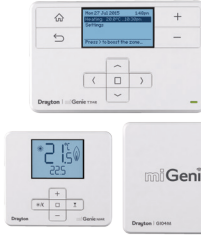

#### 2 Download

Download the app for your phone or tablet. **Q** Search for **miGenie** 

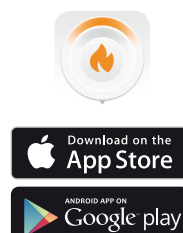

mi Genie

Drayton | GIOHM

miGenie. 11

Drayton

Genie. Genie Step 1 Step 4 Create a new account Finish set-up Your details  $\oslash$ 4 Success A • A verification email has been sent to john.smith@migenie.com Please click the link in the email to verify your account and return to this app. Already have an account?

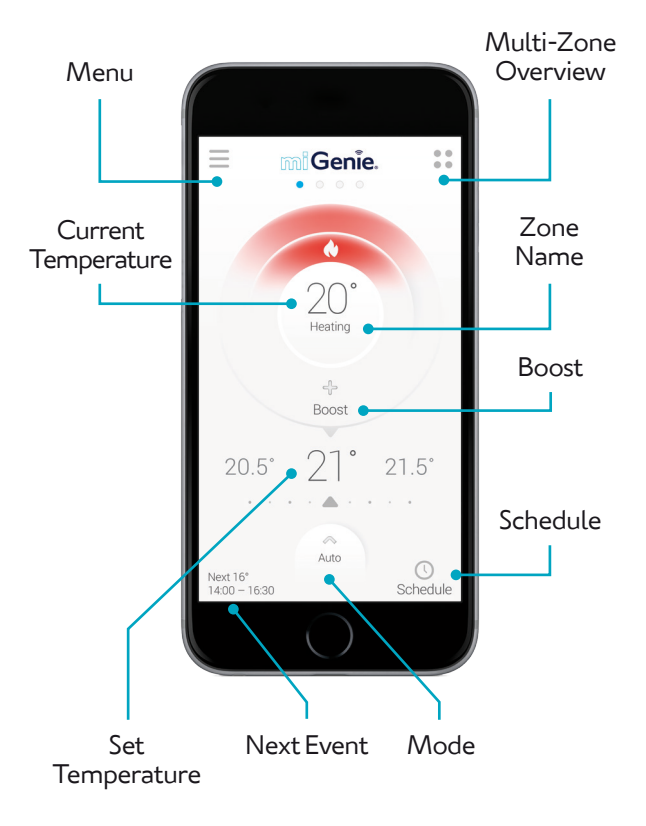

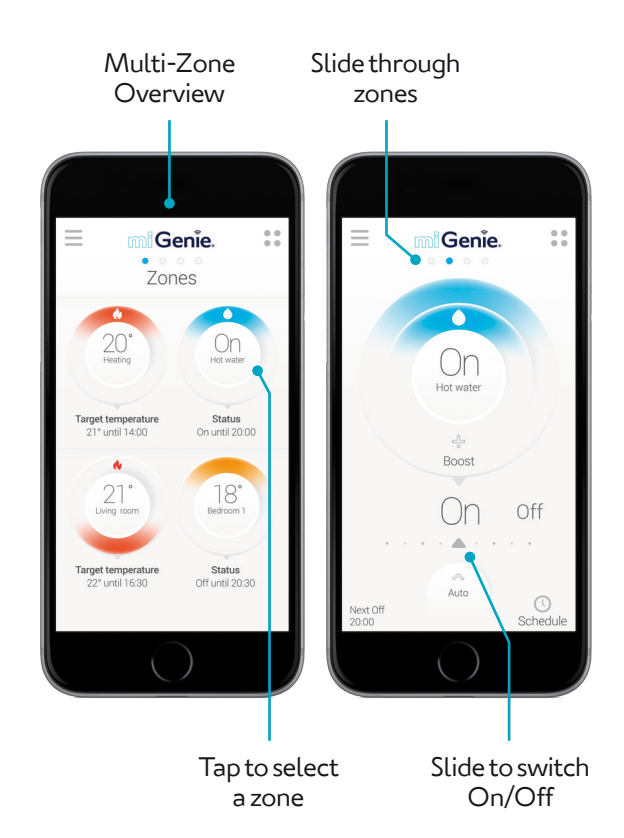